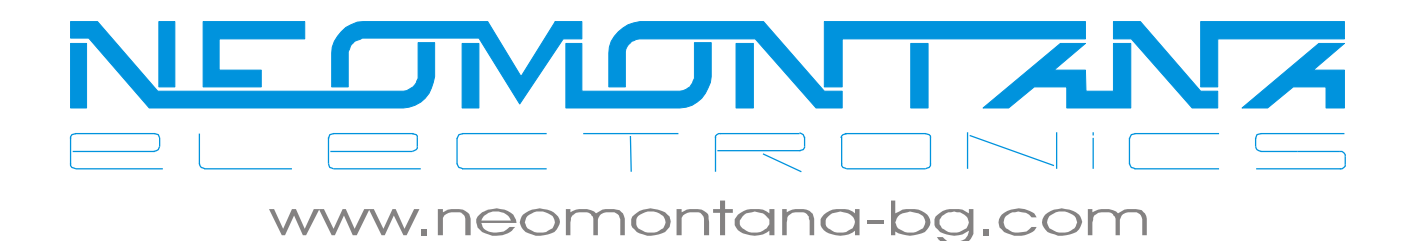

# NMGS4P1F

# 5 портов 10/100/1000 (4xRJ-45 + 1xSFP)

И

# N M G S 5 P v 2

# 5 портов 10/100/1000 (5xRJ-45)

Ethernet суитч

# с възможност за

# управление и конфигуриране

през РісоІР след версия 4.092

Ръководство на потребителя

rev. 1.03

08.04.2013

# СЪДЪРЖАНИЕ

| 1. Версии на документа                                                          | 3         |
|---------------------------------------------------------------------------------|-----------|
| 2. Въведение                                                                    | 4         |
| 3. Основни функции и параметри NMGS4P1F/NMGS5Pv2                                | 5         |
| <u>3.1. Допълнителни функции, достъпни през PicoIP</u>                          | 5         |
| 3.2. Технически параметри                                                       | <u>5</u>  |
| 4. Свързване на PicoIP към NMGS4P1F/NMGS5Pv2                                    | 6         |
| 5. Конфигуриране на NMGS4P1F/NMGS5Pv2                                           | 7         |
| <u>5.1. Меню "Port Status" (и "Port Config")</u>                                | 7         |
| <u>5.2. Меню "Global Settings"</u>                                              | 8         |
| <u>5.3. Меню "802.1q VLAN"</u>                                                  | <u>10</u> |
| <u>5.4. Меню "Save Config", "Load Config", "Restart"</u>                        | 11        |
| <u>5.5. Меню "Default Config"</u>                                               | 12        |
| 6. Решаване на конкретни задачи с NMGS4P1F/NMGS5Pv2                             | 13        |
| <u>6.1. "Всички портове имат достъп до един, без да имат връзка помежду си"</u> | <u>13</u> |
| <u>6.2. "Дистрибутиране на до 8бр. 802.1q VLAN към определени портове"</u>      | 13        |
| <u>6.3. "Свързване на untag клиент/и към определен VLAN"</u>                    | 14        |
| <u>6.4. "Смесена VLAN задача: нетагнат трафик и tag/untag към 802.1q VLAN"</u>  |           |
| 6.5. "Link Aggregation"                                                         | <u>15</u> |
| 6.6. "Storm control" - блокиране на нежелан broadcastbroadcastmulticast трафик  | <u>16</u> |

#### Легенда:

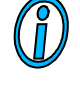

Текстът съдържа допълнителна и полезна информация, която разяснява специфични ситуации и особености.

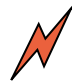

Текстът съдържа информация от съществена важност, която непременно трябва да се прочете!

## 1. Версии на документа

| Версия | Дата         | Кратко описание на въведените промени                                                                                               |  |  |  |  |  |  |  |  |  |
|--------|--------------|----------------------------------------------------------------------------------------------------|--|--|--|--|--|--|--|--|--|
| 1.03   | 08.04.2013   | Дребни корекции във връзка с новата опция в PicoIP за именуване на портовете на суитча.                                             |  |  |  |  |  |  |  |  |  |
| 1.02   | 22.11.2011   | Добавено изображение на конектора за кабелчето към PicoIP за новата версия на платката на<br>NMGS4P1F.                              |  |  |  |  |  |  |  |  |  |
| 1.01   | 5.01.2011 г. | В описанието е добавен и суич NMGS5Pv2, който е със същите възможности както<br>NMGS4P1F.<br>Необходима е версия на PicoIP >= 4.092 |  |  |  |  |  |  |  |  |  |
| 1.00   | -            | Начална версия на документа                                                                                                    |  |  |  |  |  |  |  |  |  |

## 2. Въведение

*NMGS4P1F/NMGS5Pv2* е мрежов комутатор за 10/100/1000 Ethernet мрежи. При моделът *NMGS4P1F*, вместо пети RJ-45 порт, има слот за оптичен 1G SFP модул; това го прави незаменимо решение за FTH/FTB топологии, в ролята на гигабитов "оптичен вход" на сградата. С него, без допълнителни разходи, се заменя схемата "медия конвертор+суитч". Четирите му Ethernet порта могат да се използват за отделяне на няколко подмагистрали (например различните входове на един блок), които могат да бъдат и 100Mb. Така се получава една оптимална мрежова топология в сградата, тъй-като няколко 100Mb подтрасета се обединяват в суитч, който РЕАЛНО може да гарантира 400Mb сумарен трафик към тях през входния му гигабитов порт.

Освен в ролята на директен заместител на решението "медия конвертор+суитч" *NMGS4P1F/NMGS5Pv2* дава възможност за решаване на различни практически задачи по обработка на трафика, чрез множеството му режими и параметри за конфигуриране. Дизайнът му е направен с цел лесно присъединяване към управляващ IP модул (*PicoIP*), през който *NMGS4P1F/NMGS5Pv2* става конфигурируем и управляем.

Основните техн. параметри на *NMGS4P1F/NMGS5Pv2* са:

- ✓ Специален хардуерен RESET модул, гарантиращ сигурно рестартиране на процесора при пропадане на захранващото напрежение
- ✓ Стандартно захранване +12VDC, съвместим с всички модели импулсни захранвания за LAN мрежи, предлагани от "НЕОМОНТАНА ЕЛЕКТРОНИКС".
- ✓ 4К МАС таблица
- ✓ Възможност за "port-isolation" (ограничаване на трафика между портовете без VLAN)
- ✓ 802.1q VLAN с 8 VLAN групи и възможност за tag/untag
- ✓ Детайлен статус на портовете и броячи на входящия/изходящия трафик на всеки порт
- ✓ "Storm Control" по броадкаст, мултикаст и неизвестен МАС на всеки порт с възможност за задаване на прага на "storm control-a"
- ✓ "Link Aggregation" до 4 порта могат да бъдат обединени в един общ логически порт за увеличаване на трафика и/или резервираност

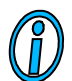

Port5 е порта от страната на захранващия конектор (за NMGS4P1F това е оптичния SFP слот!

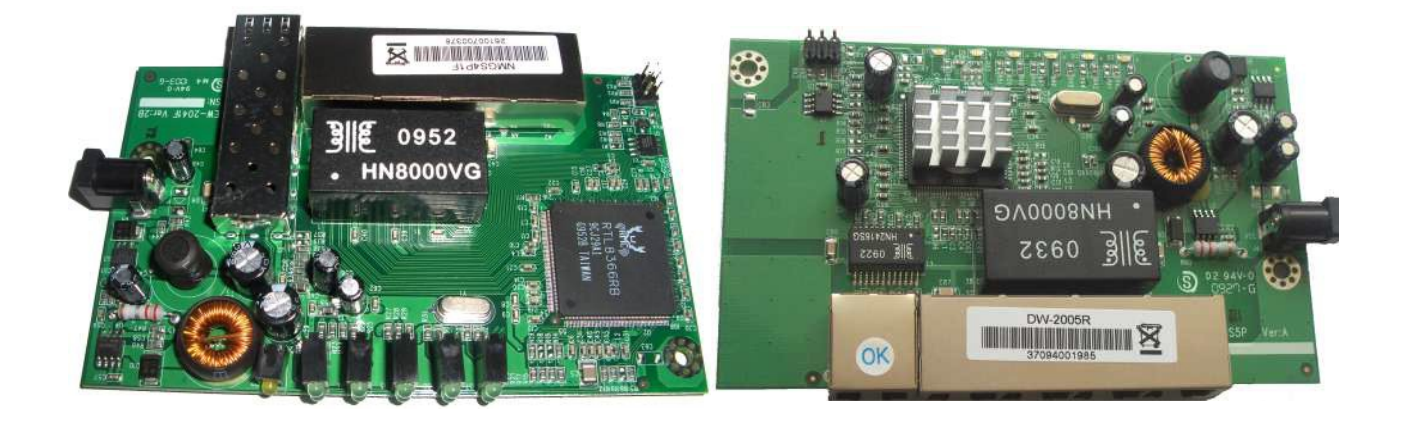

## 3. Основни функции и параметри NMGS4P1F/NMGS5Pv2

#### 3.1. Допълнителни функции, достъпни през РісоІР

- Порт-базирани конфигурации
- 802.1q VLAN (до 8 VLAN групи)
- Link aggregation
- Port Status
- Броячи входящ/изходящ трафик на всеки порт
- Storm Control

#### 3.2. Технически параметри

#### Стандарти

IEEE 802.3 10BASE-T IEEE 802.3u 100BASE-TX IEEE 802.3ab 1000BaseT

IEEE 802.3x Flow Control

## Брой портове

#### NMGS4P1F

4 интегрирани порта (10/100/1000 Mbps Nway)

1 интегриран слот за оптичен Gigabit SFP модул

#### NMGS5Pv2

5 интегрирани порта (10/100/1000 Mbps Nway)

Поддръжка на "Flow Control"

Half-duplex mode: Backpressure

Full-duplex mode: IEEE 802.3x.

#### Медия

10Base–T Cat. 3, 4, 5 UTP/STP 100Base–TX Cat. 5 UTP/STP 1000BaseT Cat. 5E UTP/STP 1.25 SFP

#### Индикатори

На порт: LINK/ACT

Общ: POWER

#### Захранване

- Абсолютна максимална стойност на захранващото напрежение – 15VDC !!!

- Работна стойност на захранването: 7.5VDC – 14VDC;

- Захранващ конектор: Жак (2.1mm) -(-

Консумация на енергия (@12VDC)

## - Стартов ток – 100mA;

- Ток на покой (след 2-3s.) – 50мА (без свързани портове);

- Ток при товар (свързан порт):
  - +40мА на всеки 1000Mbs порт
  - +15мА на всеки 100Mbs порт
  - +1мА на всеки 10Mbs порт;
- Максимум: 4W (~300mA при пълно 1000Mbs натоварване)

Работен температурен обхват: 0°~ 55° Температура на съхранение: -20°~ 90° Допустима влажност при употреба: 10% ~90% RH (без кондензиране)

## 4. Свързване на *PicoIP* към *NMGS4P1F/NMGS5Pv2*

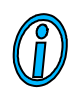

Преди да пристъпите към свързване на устройствата първо се уверете, че имате нормален мрежов достъп до *PicoIP* (ping, SNMP/Web)!

Свързването да става при изключено захранване на устройствата! При свързване с PicoIP е НАЙ-ДОБРЕ двете устройства да са захранени от един източник (най-лесно да се дублира изходния му жак)! В противен случай е възможна появата на потенциална разлика в масите на двете устройва и това да доведе до повреда.

*PicoIP* и *NMGS4P1F/NMGS5Pv2* са специално проектирани за съвместна работа. За целта и на двете устройства са предвидени конектори за връзка по между им, която се осъществява посредством специален кабел. Модулният дизайн позволява гъвкаво използване на двете устройства отделно и съвместно.

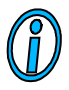

Тази връзка единствено дава възможност на PicoIP за контрол на NMGS4P1F/NMGS5Pv2.Тя не осигурява Ethernet линка към PicoIP – той трябва отделно да се свърже в мрежата чрез патч кабел.

1.) Куплунгът от страната на *PicoIP* е маркиран със сива точка. Той се поставя върху пинове 5,6,7,8,9,10 от JP6 така, че двете свободни гнезда от куплунга да съвпаднат с пинове 5,6 на JP6.

2.) Другият край на кабела се поставя на конектора на *NMGS4P1F/NMGS5Pv2*, така че свободните му изводи да съвпаднат с пинове 2 и 4.

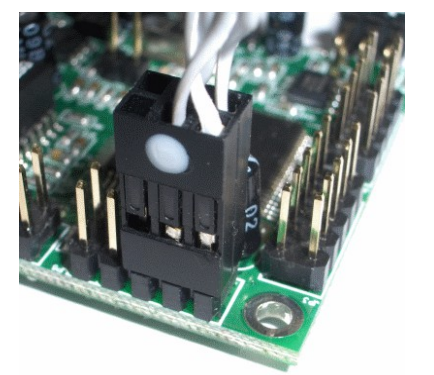

**PicolP** 

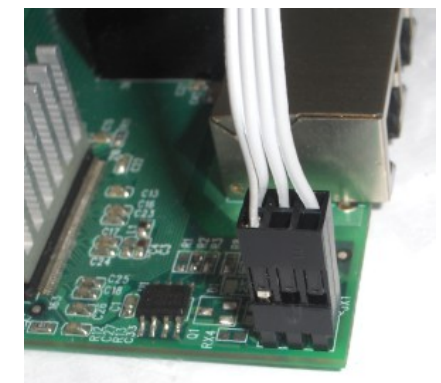

NMGS4P1F (стар)

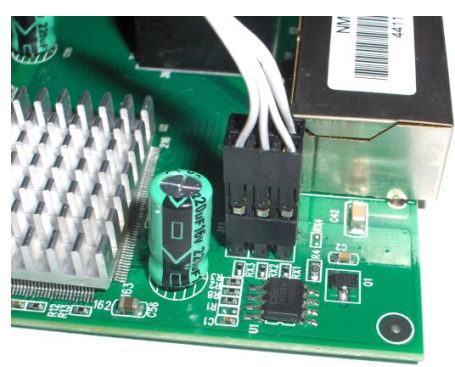

NMGS4P1F след 23.11.2011г.

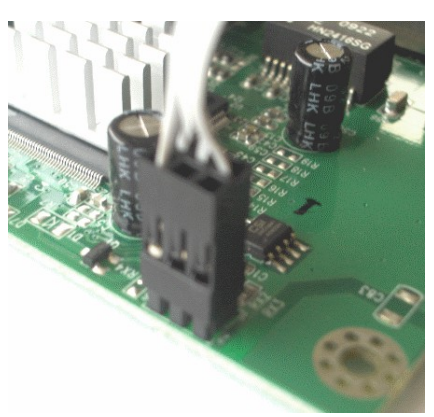

NMGS5Pv2

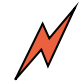

<sup>(</sup> Във фабричните настройки на PicoIP режимът "Switch Control" е ИЗКЛЮЧЕН! За да можете да управлявате/конфигурирате NMGS4P1F/NMGS5Pv2 трябва да пуснете режима през Web или WinTIC (SNMP)!

## 5. Конфигуриране на *NMGS4P1F/NMGS5Pv2*

 $\bigwedge$ 

Треди първото конфигуриране на *NMGS4P1F/NMGS5Pv2* е ЗАДЪЛЖИТЕЛНО първо да се ізпълни командата "Default config" (зареждане на на фабричните настройки на суитча)!

Преди да пристъпите към управление на *NMGS4P1F/NMGS5Pv2* уверете се той е коректно свързан с *PicoIP* (виж раздел 4).

През браузър на <u>http://172.16.100.2</u> ще получите достъп до менюто "Switch Control" (фабричните user/password на Web сървъра на *PicoIP* са admin/admin). В него са обособени различните групи параметри и режими за конфигуриране

|                                                                                                    | Port | Mode | Link | Speed | Full   | Auto | _ TX  | RX    | RX     | тх       | Storm  |  |
|----------------------------------------------------------------------------------------------------|------|------|------|-------|--------|------|-------|-------|--------|----------|--------|--|
| ł                                                                                                    |      |      |      | 100   | Duplex | Neg. | Pause | Pause | Bytes  | Bytes    | Exceed |  |
| 1                                                                                                    | 1    | En   | v    | 100   | V      | ~    | V     | V     | 0.69M  | 2.307IVI | ×      |  |
|                                                                                                    | 2    | En   | х    | 10    | Х      | Х    | V     | V     | 0      | 0        | Х      |  |
|                                                                                                    | 3    | En   | ٧    | 10    | Х      | Х    | V     | V     | 2.357M | 5.689M   | ×      |  |
|                                                                                                    | 4    | En   | ٧    | 100   | V      | Х    | Х     | Х     | 256    | 3.68M    | Х      |  |
| I                                                                                                    | 5    | En   | х    | 10    | X      | Х    | V     | V     | 0      | 0        | ×      |  |
| Note: Some port values are valid only when link is up!<br>Page is automatically refreshed on every 15 seconds |      |      |      |       |        |      |       |       |        |          |        |  |

#### 5.1. Меню "Port Status" (и "Port Config")

Страницата предоставя следната информация (тя се обновява автоматично на всеки 15 секунди):

- Port определя името на порта. Имената се задават от менюто "IP Core->Port Labels". С кликване върху него се влиза в страницата с настройките на порта. Когато е свързан NMGS4P1F към името на последния порт се добавя "/SFP".
- Mode показва режима на работа на порта: En=портът е разрешен, Dis=портът е забранен;
- Link показва наличието на връзка: V=има връзка, X=няма връзка
- > Speed показва скоростта на преноса на данни: 10М, 100М, 1000М
- Full Duplex: V=Full, X=Half;
- Auto Neg. показва дали процесът на "договаряне" на параметрите на връзката с отсрещното устройство е приключил успешно;
- TX Pause, RX Pause показва възможностите на порта за flow control чрез "pause frames"
- RX bytes, TX bytes показва преминалия през порта трафик в двете посоки от последното стартиране на суитча. Максималната стойност на брояча е 2^64 (16777216TB). Показанието автоматично се конвертира към суфикси K(kilo),M(mega),G(giga),T(tera),P(peta),E(exa),Z(zeta);
- Storm Exceed показва, дали на порта е задействан механизъм на "Storm Control"

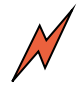

Когато на даден порт няма линк информацията от таблицата за Speed, Duplex и AutoNeg. е невалидна. Броячите на трафика запазват последната достигната стойност и продължават да отмерват трафика при възстановяване на линка

Кликването в полето с име на порта води до зареждане на страницата с настройките на избрания порт. Следните параметри са достъпни за конфигуриране в

тази страница (някои от тях са директно свързани с показваните в "Port Status" данни:

| Port 1 Configuration |                           |                                                       |
|----------------------|---------------------------|-------------------------------------------------------|
| General Settings     | Port Enable/Disable       | Enable                                                |
| Storm Blocking       |                           |                                                       |
|                      | Storm bandwidth threshold | 1048512 Kbps (at 64Kbs steps)                         |
|                      | Broadcast storm           | Disable -                                             |
|                      | Unknown destination storm | Disable -                                             |
|                      | Multicast storm           | Disable -                                             |
|                      | Unknown multicast storm   | Disable -                                             |
|                      |                           |                                                       |
|                      | Submi                     | it Default                                            |
|                      |                           | Note: Changes take effect after switch <u>restart</u> |

За конфигуриране са налични следните параметри (настройките се възприемат след рестартиране на суитча):

- Port Enable/Disable определя дали порта е разрешен
- Storm Bandwidth threshold задава прага, над който се задейства "storm control" блокиране на нежелания трафик. Стойността се закръглява на 64Кbs порции.
- Broadcast storm, Unknown destination storm, Multicast storm, Unknown multicast storm - това са четирите класа трафик, които могат да бъдат филтрираниии съгласно зададения праг – броудкаст трафик, трафик с МАС адрес на получателя неизвестен на NMGS4P1F/NMGS5Pv2, мултикаст трафик, мултикаст с неизвестен получател

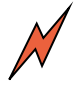

Поставянето на порт в режим Mode=Disable води до логическото му "изключване" от мрежата — на отсрещното устройство ще продължава да има установен линк, но трафик от и към него няма да има.

#### 5.2. Меню "Global Settings"

В това меню са достъпни за конфигуриране следните глобални параметри/режими:

Link Fault Passtrough – В този режим линка на порт 4 следва състоянието на порт 5, т.е. оптичния линк при NMGS4P1F). Така следващ "умен" суитч ще може да "разбира" статуса на оптични линк и да предприема съответните действия според това.

Функцията LFP работи ЕДИНСТВЕНО, когато PicoIP е постоянно свързан към NMGS4P1F. След пускане/спиране на функцията е необходимо рестартиране на PicoIP.

На NMGS4P1F, който е с фабрични настройки и не му е правен "Default" функцията ще бъде в състояние "Enabled"!

- Max packet length– определя максималната големина не обработваните Ethernet фреймове: 1522, 1536, 1552, 16000 байта.
- HalfDuplex Flow control задава режима на "flow control" при полудуплексни линкове (невалиден за 1G линк)
- Drop packet if DA is unknown блокиране на пакети към "неизвестни" МАС адреси (т.е. NMGS4P1F/NMGS5Pv2 няма запис в МАС таблицата си за DestinationAddress)

- Drop packet if SA is unknown аналогично на предната опция, но се блокира при неизвестен МАС адрес на източника. ВНИМАНИЕ!!! Тази функция блокира "обучаването" на NMGS4P1F/NMGS5Pv2 с нови МАС адреси.
- Drop packet if SA is unmatched блокира трафик от източник, който вече има запис в МАС таблицата, но от друг порт.
- Age Time определя времеинтервала, в който ако няма нови фреймове от даден МАС адрес, неговият запис се счита за "остарял" и се премахва от МАС таблицата. При мрежови топологии, с относително статично свързани мрежови устройства това време може да се увеличава, като така ще се намали броя на "остаряващите" записи в МАС таблицата.

| Global Switch Configuration             |                                                                          |
|-----------------------------------------|--------------------------------------------------------------------------|
|                                         |                                                                          |
| Miscellaneous options                   |                                                                          |
| -<br>LinkFaultPasstrough (SFP<->Port4)* | Enabled -                                                                |
| Max packet length                       | 16000 bytes -                                                            |
| HalfDuplex Flow control                 | DEFER                                                                    |
| Learning/aging options                  |                                                                          |
| Drop packet if DA is unknown            | Enable -                                                                 |
| Drop packet if SA is unknown            | Enable -                                                                 |
| Drop packet if SA is unmatched          | Enable -                                                                 |
| Age time                                | 3.34m 💌                                                                  |
| Link Agregation general settings        |                                                                          |
| Link aggregation mode                   | Not dump 💌                                                               |
| Hashing algorithm                       | hash(DA+SA) 💌                                                            |
| Agregated ports                         | P1 P2 P3 P4 P5                                                           |
|                                         |                                                                          |
| Link Aggregation hash index per port    |                                                                          |
| H0 H1 H2 H                              | 3 H4 H5 H6 H7                                                            |
|                                         |                                                                          |
| Port isolation map                      |                                                                          |
| S De                                    | stination port                                                           |
| ŭ P1                                    | P2 P3 P4 P5                                                              |
|                                         |                                                                          |
|                                         |                                                                          |
| P<br>0 P4 ☑                             | <u> </u>                                                                 |
| r<br>+ P5 🔽                             | <u> </u>                                                                 |
|                                         |                                                                          |
|                                         |                                                                          |
| Subm                                    | it Default                                                               |
|                                         | *: Function works only with PicoIP and takes effect after PicoIP restart |
|                                         | Note: Changes will take effect after switch <u>restart</u>               |

- Link aggregation mode определя дали разпределянето на трафика в агрегираните портове става по алгоритъм, следен от NMGS4P1F/NMGS5Pv2 (dump) или според зададените от потребителя индекси в "Link Aggregation hash index per port" (not-dump)
- Hashing Algorithm задава параметрите, по които ще се насочва трафика към определен агрегиран порт. Възможните стойности са SA (source address), DA (destination address), SA+DA.

- Aggregated ports дефиниране на броя агрегирани портове. Максимално допустимия брой е 4 порта
- Link Aggregation hash index per port в режим "not-dump" тук могат ръчно да се дефинират 7-те налични хеш индекса към кои портове ще бъдат пренасочвани
- Port isolation map в тази таблица на всеки ред се определя порт източник (source) към кои портове (destination) може да препраща пакети.

Оставянето на празен ред в "Port Isolation Map" означава, че портът източник може да препраща пакети към всички портове!

Ако е необходимо да се забрани комуникацията на порт източник към всички останали, то в неговия ред трябва да се постави отметка само на него самия като "destination"

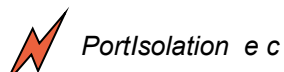

PortIsolation е с по-висок приоритет от 802.1q настройките!

- 5.3. Меню "802.1q VLAN"
  - VLAN mode: Глобално разрешава/забранява прилагането на порт или таг базиран VLAN
  - VLAN membership map and VIDs: В тази таблица се дефинират принадлежностите на портовете към 8-те VLAN групи (Member Ports); VID тагът (0..4095) на всяка група и "нетагнатите" (или "тагнатите) членове на всеки VLAN (Untagged members) по отношение на egress

| VAN mode       Disable                                                                                                    | iobal VLAN control   |                         |      |           |          | Die  | - 1- 1  |            | 1            |         |          |          |     |  |
|----------------------------------------------------------------------------------------------------|----------------------|-------------------------|------|-----------|----------|------|---------|------------|--------------|---------|----------|----------|-----|--|
|                                                                                                    |                      |                         | VLA  | N mo      | de       |      | api     | e <u>*</u> | 1            |         |          |          |     |  |
| VIAN Groups       M       m       m <t></t>                                                                                                    | VLAN membership ma   | ap and VIDs             |      | •         | •        |      |         |            | •            |         |          |          |     |  |
| Vian1 1 P P                                                                                                    |                      | VLAN Groups<br>and VIDs | 1    | iem<br>2  | per<br>3 | 4    | πs<br>5 | Un<br>1    | tag<br>2     | me<br>3 | mb)<br>4 | ers<br>5 | Row |  |
| Vian2       2       I       I <th></th> <th>Vlan1 1</th> <th></th> <th></th> <th></th> <th></th> <th>☑</th> <th></th> <th></th> <th></th> <th>•</th> <th></th> <th></th> <th></th>                                                                                                    |                      | Vlan1 1                 |      |           |          |      | ☑       |            |              |         | •        |          |     |  |
| Vian3       3       i       i <th></th> <th>Vlan2 2</th> <th></th> <th>₽</th> <th></th> <th></th> <th>₽</th> <th>☑</th> <th>☑</th> <th>☑</th> <th>☑</th> <th>₽</th> <th></th> <th></th>                                                                                                    |                      | Vlan2 2                 |      | ₽         |          |      | ₽       | ☑          | ☑            | ☑       | ☑        | ₽        |     |  |
| Viani 4 1 1<                                                                                                    |                      | Vlan3 3                 |      |           |          |      | •       |            | •            | ☑       | •        |          |     |  |
| Vian5       5       V       V <th></th> <td>Vlan4 4</td> <td></td> <td></td> <td></td> <td>☑</td> <td>☑</td> <td>☑</td> <td>☑</td> <td>☑</td> <td>•</td> <td></td> <td></td> <td></td>                                                                                                    |                      | Vlan4 4                 |      |           |          | ☑    | ☑       | ☑          | ☑            | ☑       | •        |          |     |  |
| Viane 6 I I                                                                                                    |                      | Vlan5 5                 |      | V         |          | ☑    |         |            | ☑            | ☑       | ☑        |          |     |  |
| Vian7 7 Vian8 Vian8 <td< td=""><th></th><td>Vlan6 6</td><td></td><td>₽</td><td></td><td>☑</td><td>☑</td><td>☑</td><td>☑</td><td>☑</td><td>☑</td><td>•</td><td></td><td></td></td<>                                                                                                    |                      | Vlan6 6                 |      | ₽         |          | ☑    | ☑       | ☑          | ☑            | ☑       | ☑        | •        |     |  |
| Viane 8 Viane Viane <td< td=""><th></th><td>Vlan7 7</td><td></td><td>☑</td><td></td><td></td><td></td><td></td><td></td><td>☑</td><td>☑</td><td></td><td></td><td></td></td<>                                                                                                    |                      | Vlan7 7                 |      | ☑         |          |      |         |            |              | ☑       | ☑        |          |     |  |
| Column Column     Pvin Accept Tagged Drop Tagged Filter Multicast Leaky   Port 1   I I I I I I   Port 2 I I I I I   Port 3 I I I I I   Port 4 I I I I I   Port 5 I I I I I                                                                                                    |                      | Vlan8 8                 |      | ₽         | V        | ☑    | ☑       | ☑          | ☑            | ☑       | •        | ₽        |     |  |
| Pvit Ingress SettingsPvit IAccept TaggedDrop TaggedFilter I/LeakyPort 111111Port 22111Port 33111Port 44111Port 55111                                                                                                    |                      | Column                  |      |           |          |      |         |            |              |         |          |          |     |  |
| PVIDAccept<br>TaggedDrop<br>TaggedFilterMulticast<br>LeakyPort 111111Port 221111Port 331111Port 441111Port 551111                                                                                                    | ort Ingress Settings |                         |      |           |          |      |         |            |              |         |          |          |     |  |
| Port 1IIIIIPort 2IIIIPort 3IIIIPort 4IIIIPort 5IIII                                                                                                    |                      | PV                      | ID . | Acc       | ept      | D    | rop     | F          | ilte<br>lier | r M     | ulti     |          | t   |  |
| Port 2 Image: Constraint of the second second |                      | Port 1                  | -    | ray;<br>F | geu      | Ta   | 99e     | u P        |              |         |          | r.y      |     |  |
| Port 3 3 1 C C C C C C C C C C C C C C C C C                                                                                                    |                      | Port 2 2                | -    | Г         |          |      |         |            |              |         |          |          |     |  |
| Port 4     4     -     -     -     -       Port 5     5     -     -     -     -                                                                                                    |                      | Port 3 3                | -    | Г         | 1        |      |         |            |              |         |          |          |     |  |
| Port 5 5 C                                                                                                    |                      | Port 4 4                | •    | Г         | 1        |      |         |            |              |         |          |          |     |  |
|                                                                                                    |                      | Port 5 5                | •    | Г         | 1        |      |         |            |              |         |          |          |     |  |
|                                                                                                    |                      |                         |      |           |          |      |         |            |              |         |          |          |     |  |
|                                                                                                    |                      |                         |      |           |          |      |         |            |              |         |          |          |     |  |
| Submit                                                                                                    |                      |                         |      |           | 9        | Subr | nit     |            |              |         |          |          |     |  |
|                                                                                                    |                      |                         |      |           |          |      |         |            |              |         |          |          |     |  |

- PVID: Определя към коя от 8-те VLAN групи се отнася нетагнатия ingress трафик на всеки порт.
- Accept Tagged определя дали порта да допуска входящи тагнати фреймове (може да се използва за забрана на клиенти да "влизат" с различни тагове в мрежата)
- Drop Tagged задава отхвърляне на входящи тагнати фреймове за порта
- Filter Alien задава филтриране (отхвърляне) на фреймове, тагнати с таг от някой от 8-те VLAN, но портът не е "member" порт на този VLAN. Опцията също е полезна за забрана на клиента да "влиза" в *NMGS4P1F/NMGS5Pv2* с нерагламентиран VLAN таг.
- Multicast Leaky дава възможност на входящи multicast фреймове да "прескочат" в другите VLAN-и, независимо от настройките за принадлежност(Member ports)

Глобалната забрана на VLAN (VLAN mode=Disable) отменя действието на всички останали настройки в менюто "802.1q VLAN".

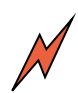

Задаването на едни и същи PVID на различни портове е напълно допустимо. По този начин входящият нетагнат трафик от няколко порта се индексира към една VLAN група. Това се използва предимно при таг-базирани конфигурации, когато даден VLAN трябва да се разпределя към няколко порта едновременно.

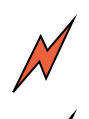

При VLAN-базирано разделяне на трафика трябва да се има предвид, че независимо от възможността да се обособят няколко логически суитча, те ползват обща МАС таблица. Следователно директно свързване не портове от логическите суитчове е недопустимо – това е равносилно на "loop". Самите VLAN също използват обща МАС таблица.

Не е допустимо задаването на един и същи VID на различни групи.

PortIsolation е с по-висок приоритет от 802.1q настройките!

5.4. Меню "Save Config", "Load Config", "Restart"

С "Save Config"/"Load Config" се дава възможност на потребителя да запази/зареди цялата конфигурация на *NMGS4P1F/NMGS5Pv2* в бинарен файл.

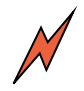

Зареждането на бинарната конфигурация в паметта на NMGS4P1F/NMGS5Pv2 става без да се прави проверка за съдържанието и големината на файла. Подаването на "некоректен" файл ще доведе до зареждане на грешна конфигурация.

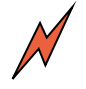

Командите за запис/зареждане на конфигурационен файл се изпълняват независимо от това дали има свързан суитч и дали е пуснат режима "IPCore Setup->SwitchControl". При запис на конфигурацията в такъв случай ще се генерира файл с НУЛЕВА големина! Зареждането на файл ще доведе до съобщение за грешка.

Зареждането на конфигурация от по-стара версия на PicoIP ще зареди правилно конфигурацията на суитча, но ще бъдат заредени фабричните настройки (обикновенно disabled) на всички допълнителни режим от PicoIP (например LFP).

Конфигурационните файлове могат свободно да се зареждат между двата модела суитча *NMGS4P1F/NMGS5Pv2* при фърмуер >=4.092 на PicoIP.

С "Restart" се извършва хардуерен рестарт на *NMGS4P1F/NMGS5Pv2* (аналогичен на рестартиране чрез захранващото напрежение). След рестартирането РЕАЛНО се прилагат и всички промени по конфигурацията на *NMGS4P1F/NMGS5Pv2*.

#### 5.5. Меню "Default Config"

Избирането на "Defaults" води до зареждане в *NMGS4P1F/NMGS5Pv2* на фабричната му конфигурация, която го превръща в обикновен суитч без специални функции. Поради поддръжката на два модела суитч, менюто зарежда допълнителна

| Г | Load switch default settings |                    |                       |  |
|---|------------------------------|--------------------|-----------------------|--|
|   |                              |                    |                       |  |
|   | Switch selection             |                    |                       |  |
|   | Auto-de                      | tected switch type | NMGS5Pv2              |  |
|   |                              |                    | Manual mode           |  |
|   |                              |                    | Load default settings |  |

страница за избор на модел суитч. PicoIP разпознава автоматично модела суитч и го селектира в менюто. За това в общия случай просто е необходимо да се потвърди с бутона "Load Default Settings".

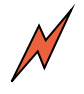

Ако все пак се установи разлика между автоматично разпознатия тип суитч и реалния такъв е предвидена възможност ръчно да се зададе от потребителя типа му. За целта трябва да се постави отметката "Manual Mode" и да се укаже типа суитч.

### 6. Решаване на конкретни задачи с *NMGS4P1F/NMGS5Pv2*

#### 6.1. "Всички портове имат достъп до един, без да имат връзка помежду си"

Идеята при тази конфигурация е разгръщането на дървовидна структура на мрежата, при която сървърът (доставчикът на мрежови услуги) се намира в основата на дървото.

Тази изключително полезна и силно разпространена конфигурация дава възможност за ефективно блокиране на трафика между клиентите, като се запазват всички сървърно-ориентирани услуги. Блокирането на трафика между клиентите води автоматично и до силно ограничаване на броадкаст фона в мрежовия сегмент. Доставчикът на мрежовата услуга получава пълен контрол върху трафика, който може да използва всеки клиент, тъй-като той може да е единствено от или към сървъра.

Реализирането на тази задача е изключително лесно с използването на *NMGS4P1F/NMGS5Pv2*. За целта е необходимо единствено използване на функцията "Port Isolation" в менюто "Global Settings". В илюстрирания пример за "Входен" порт е използван Р5 (SFP порта).

Проследявайки ред по ред таблицата се вижда, че входящият трафик на Р1-Р4 може да "излезе" единствено през Р5, а входящият трафик на Р5 може да бъде пренасочен към

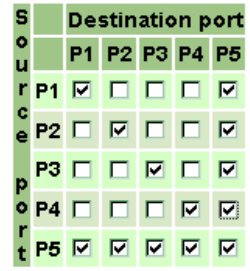

всички останали портове. Или с други думи: Р1-Р4 нямат връзка помежду си, но могат да комуникират с Р5, както и той с тях.

#### 6.2. "Дистрибутиране на до 8бр. 802.1 qVLAN към определени портове"

В този пример задачата е входящи (към Р5) VLAN-и (макс. 8бр.) да се "рутират" само към определени портове без да се тагват/ънтагват фреймове.

Това става посредством отметките в "Member ports" и задаване на съответните ID на VLAN-ите в полетата VID на всеки VLAN.

VLAN membership map and VIDs

| VLAN Groups          | ; M | em | ber | Poi | rts | Un | tag | me | mb | ers |     |        |      | Accept | Drop   | Filter | l |
|----------------------|-----|----|-----|-----|-----|----|-----|----|----|-----|-----|--------|------|--------|--------|--------|---|
| and VIDs             | 1   | 2  | 3   | 4   | 5   | 1  | 2   | 3  | 4  | 5   | Row |        | PVID | Tagged | Tagged | Alien  |   |
| ∨lan1 <mark>1</mark> | ] ⊡ |    |     |     | ☑   |    |     |    |    |     |     | Port 1 | 1 -  |        |        |        |   |
| vlan2 2              | ]   |    |     |     |     |    |     |    |    |     |     | Port 2 | 2 -  |        |        |        |   |
| vlan3 3              | ] 🗆 |    | ☑   |     | ☑   |    |     |    |    |     |     | Port 3 | 3 -  |        |        |        |   |
| vlan4 4              | ]   |    |     | ☑   | ☑   |    |     |    |    |     |     | Port 4 | 4 -  |        |        |        |   |
| /lan5 5              |     | ☑  | ☑   | ☑   | ☑   |    |     |    |    |     |     | Port 5 | 5 -  |        |        | V      |   |
| /lan6 6              |     |    | ☑   | ☑   |     |    |     |    |    |     |     |        |      |        |        |        |   |
| vlan7 7              |     | ☑  | ☑   | ☑   | ☑   |    |     |    |    |     |     |        |      |        |        |        |   |
| vlan8 8              |     |    | ☑   |     |     |    |     |    |    |     |     |        |      |        |        |        |   |
| Column               |     |    |     |     |     |    |     |    |    |     |     |        |      |        |        |        |   |

В случая: Всички VLAN-и са разрешени за Р5 (което е логично, тъй-като това е входящия порт на който те пристигат); VLAN=1 е разрешен само към/от Р1, VLAN=2 – към/от Р2; ....; VLAN5,6,7,8 са разрешени към/от всички портове.

Тъй-като целта е дистрибуция на тагнат трафик, може да се пусне и опцията "Filter Alien" на всеки порт. Тя ще блокира опитите на клиенти да "влязат" във VLAN,

Aulticast Leaky към който техният порт не принадлежи: например, клиент от Р4 няма да бъде допуснат в суитча с VLAN=1,2 или 3, тъй-като Р4 не им принадлежи.

#### 6.3. "Свързване на untag клиент/и към определен VLAN"

Това също е често срещана задача, особено при предлагане на корпоративни услуги, при които е практика клиента да се обособява в отделен VLAN и така да бъде изолиран от останалата (нетагната) част на мрежата.

За да не се налага клиента да разполага с оборудване, което директно да поеме тагнатия трафик най-лесно е непосредствено преди клиента да бъде поставен суитч, който да ънтагне неговия VLAN и така клиента да си получи нормален нетагнат трафик, който да се обработи със стандартно оборудване. С *NMGS4P1F/NMGS5Pv2* тази задача също лесно може да бъде решена.

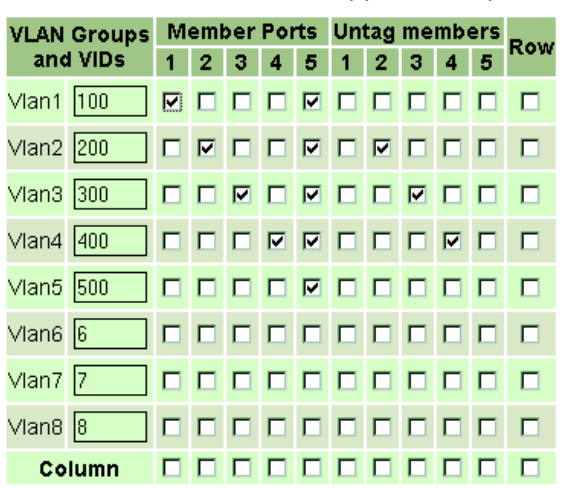

|        | PVID | Accept<br>Tagged | Drop<br>Tagged | Filter<br>Alien | Multicast<br>Leaky |
|--------|------|------------------|----------------|-----------------|--------------------|
| Port 1 | 1 -  |                  |                |                 |                    |
| Port 2 | 2 -  |                  |                |                 |                    |
| Port 3 | 3 -  |                  |                |                 |                    |
| Port 4 | 4 -  |                  |                |                 |                    |
| Port 5 | 5 -  |                  |                |                 |                    |

В примера входящите на P5 VLAN-и 100,200,300,400 се разрешени между P5 и съответно към портове P1,P2,P3,P4.

За входящия към Р5 тагнат трафик директно се взема VLAN ID от фреймовете и според него трафика се отнася към съответния ред от таблицата. Поставените отметки в "Member ports" определят къде може да бъде препратен този трафик.

Тъй-като портове P1-P4 са маркирани и като "Untag members", то на препратения към тях трафик ще бъде премахнат тага. Така към клиентите свъразни към тях ще се насочи нормален, нетагнат трафик от съответния входен VLAN.

В обратна посока – от клиентски порт към Р5 класифицирането на трафика по ред от таблицата няма как да стане по VLAN ID, тъй-като клиентския трафик не е тагнат. Тук влиза в действие PVID индекса от "Port Ingress Settings" - този индекс дефинира към кой VLAN (т.е. ред от таблицата "VLAN membership map and VIDs") трябва да бъде отнесен влизащият на съответния порт нетагнат трафик. Например, за P4 PVID=4, т.е. постъпващият на този порт нетагнат трафик се отнася към Vlan4=400. От тук нататък се прилага механизма от обратната посока – според "Member Ports" фреймовете се допускат към определени портове (в случая само към P5), а липсата на отметка в "Untag member" за изходящия порт P5 указва, че от него фреймовете трябва да излязат тагнати (с тага на Vlan4, който е 400).

С цел повишаване на сигурността, на P1-P4 може да пусне ingress филтър "Drop Tagged", с което на клиентите (които се очаква да са нетагнати) да им бъде забранено да "влизат" в *NMGS4P1F/NMGS5Pv2* с тагнати фреймове.

Нека разгледаме третирането на нетагнати фреймове, които постъпват на входящия порт Р5. За тях се прилага отново индексирането според PVID на порта източник, в случая Р5. В примера PVID на Р5 е 5, т.е. нетагнатия трафик, постъпващ на Р5 се отнася към Vlan5=500. Този VLAN обаче няма "member ports" следователно нетагнатите фреймове към Р5 ще бъдат блокирани.

 $\bigwedge$ 

В тази задача може да се използват едни и същи PVID на няколко порта, ако е необходимо да се заделят няколко нетагнати клиентски порта към даден VLAN.

#### 6.4. "Смесена VLAN задача: нетагнат трафик и tag/untag към 802.1q VLAN"

Както беше показано в предходния пример входящият порт P5 няма да пропуска нетагнати фреймове. В някои случаи обаче се налага през суитча да може да премине нормално нетагнатия трафик, който в повечето мрежи е основен, но да може и да се отделят няколко untag VLAN-и.

Тази задача беше нерешима с продуктите <u>SmartSwitch8P</u> и <u>CleverSwitch8P</u>, тъйкато те разполагаха с една глобална опция "Insert tag" за egress на входния порт, която автоматично правеше невъзможно "връщането" през него в мрежата на нетагнат трафик (въпреки, че в обратна посока нетагнатия трафик преминава без проблем), когато паралелно е необходимо tag/untag за други клиентски портове.

Поради по-задълбочената поддръжка на VLAN при *NMGS4P1F/NMGS5Pv2* този проблем се решава успешно.

Нека модифицираме предходната задача като добавим изискването Р5 да може да приема нетагнат трафик и той да се насочи към Р4.

| VLAN  | Groups | M | eml | ber | Por | ts | Un | Daw |   |   |   |     |
|-------|--------|---|-----|-----|-----|----|----|-----|---|---|---|-----|
| and   | VIDs   | 1 | 2   | 3   | 4   | 5  | 1  | 2   | 3 | 4 | 5 | ROW |
| Vlan1 | 100    |   |     |     |     | ☑  |    |     |   |   |   |     |
| Vlan2 | 200    |   | ☑   |     |     | ☑  |    | ☑   |   |   |   |     |
| Vlan3 | 300    |   |     | ☑   |     | ☑  |    |     | ☑ |   |   |     |
| Vlan4 | 400    |   |     |     |     |    |    |     |   |   |   |     |
| Vlan5 | 500    |   |     |     |     | ☑  | ☑  |     |   | ☑ |   |     |
| Vlan6 | 6      |   |     |     |     |    |    |     |   |   |   |     |
| Vlan7 | 7      |   |     |     |     |    |    |     |   |   |   |     |
| Vlan8 | 8      |   |     |     |     |    |    |     |   |   |   |     |
| Co    | lumn   |   |     |     |     |    |    |     |   |   |   |     |

|        | PVID | Accept<br>Tagged | Drop<br>Tagged | Filter<br>Alien | Multicast<br>Leaky |
|--------|------|------------------|----------------|-----------------|--------------------|
| Port 1 | 1 -  |                  |                |                 |                    |
| Port 2 | 2 -  |                  |                |                 |                    |
| Port 3 | 3 🗸  |                  |                |                 |                    |
| Port 4 | 5 -  |                  |                |                 |                    |
| Port 5 | 5 -  |                  |                |                 |                    |

Както и преди входящият нетагнат трафик за P5 се определя към Vlan5 (тъйкато PVID на P5 е 5). Сега вече в "Member Ports" е поставен и P4 за да може този трафик да може да се изведе през него. Съответно P4 и P5 са и "Untag Members" на Vlan5 за да не вмъкват тагове към изходящия от тях трафик. В обратна посока от P4 към P5, нетагнатият трафик отново се отнася към Vlan5, тъй-като PVID на P4 е също 5. По този начин между P4 и P5 се създава тунел, през който е разрешен нетагнатния трафик!

С други думи към Р4 насочихме целия нетагнат трафик от Р5, а към Р1,Р2,Р3 – VLAN-и с ID=100,200,300, като Р1,Р2,Р3 са нетагнати.

Ако в променим и PVID на P3 на 5 и включим P3 към "Member Ports" и към "Untag member" на Vlan5 (и естествено го махнем от Vlan3=300) – то така ще добавим и P3 към нетагнатия тунел.

#### 6.5. "Link Aggregation"

Функцията "Link Aggregation" позволява логическото обединяване на до 4 порта като един, като се постига до 4 пъти по-висока скорост, както и получаване на резервираност на трасето.

Функцията "link aggregation" позволява резервиране на мрежови трасета, чрез тяхното дублиране. При отпадане на едно от трасетата – останалите ще продължат да пренасят трафика (макар и с по-ниска обща скорост). За да функционира това преразпределяне на трафика трасетата трябва да са ФИЗИЧЕСКИ отпаднали за суитча – т.е. за него тези портове да нямат линк! Трафикът в агрегираните портове се разпределя на базата на индекс (1...8), който се получава чрез хеш функция на базата на МАС адреса на източника, получателя или и на двата (SA,DA или SA+DA – задава се от потребителя).

В "dump" режим *NMGS4P1F/NMGS5Pv2* сам разпределя кои портове за кой индекс отговарят: например, ако портове 1,2,3 са агрегирани, то индексите се запълват така: (1, 2, 3, 1, 2, 3, 1, 2). По този начин се гарантира равномерно разпределение на трафика в агрегираните портове.

В режим "not dump" потребителят твърдо задава кои индекси към кои портове се насочват.

#### 6.6. "Storm control" - блокиране на нежелан broadcastbroadcastmulticast трафик

Добре известно е, че "broadcast" и "multicast" фреймовете в Ethernet мрежите се препращат автоматично към всички портове на комутатора, т.е. за тях switch-а работи като "hub". Поради тази причина, при големи и несегментирани мрежи, този трафик може да нараства лавинообразно и може да влоши работоспособността на цялата мрежа и да претовари мрежовото оборудване.

За предотвратяване на този проблем *NMGS4P1F/NMGS5Pv2* поддържа функцията "Storm Control", която позволява ефективна борба с този ефект. Настройките са отделни за всеки порт в менюто "Port Config" (през "Port Status").

*NMGS4P1F/NMGS5Pv2* поддържа "storm blocking" за няколко категории трафик, с отделно разрешаване на всяка от тях:

- broadcast
- unicast към неизвестен МАС адрес на получателя
- multicast
- multicast към неизвестен МАС адрес на получателя

Категориите с неизвестен МАС получателя адрес на са изключително полезни при борба с хакерски атаки, целящи претоварване на суитча с непознати за него МАС адреси (нефигуриращи в МАС таблицата му), за които суитча е длъжен да ги препрати към всички свои портове (т.е. да се третират като broadcast) С цел намирането получателя на на пакетите.

трафика от някоя от разрешените threshold". Прагът се задава в Кbps и се закръглява OT NMGS4P1F/NMGS5Pv2 64Kbs ДО стъпки (минималния праг е 64Kbs). Порт, за който е възникнало надвишаване на прага ce сигнализира в "Port Status" с отметка в "Storm Exceed".

На графиките е илюстриран ефектът от действието на "broadcast storming" приложен на порт на *NMGS4P1F/NMGS5Pv2*. За ©2008-2013. НЕОМОНТАНА ЕЛЕКТРОНИКС

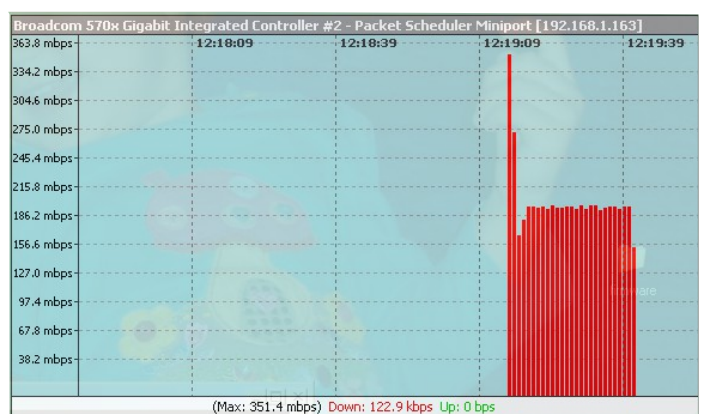

Механизмът на блокиране на трафика се задейства при преминаване на ика от някоя от разрешените категории над зададения "Storm bandwidth

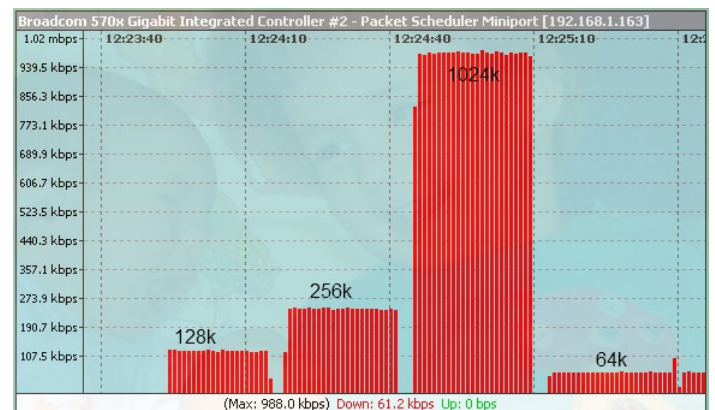

генериране на мощен broadcast трафик се използва друг гигабитов суитч, на който е умишлено направен loop между два от портовете му.

На първата графика е показан трафика, засечен на порт *NMGS4P1F/NMGS5Pv2* без да е пуснат "broadcast storming" за входящия порт – трафикът достига 200Mbit! На следващата графика е показано нивото на трафика към същия този порт при задействан "broadcast storming" на входния порт с прагове 128К, 256К, 1024К, 64К.